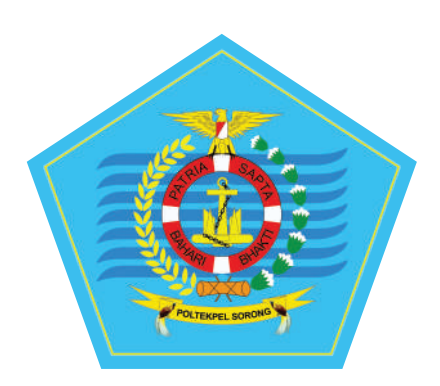

# Manual Book Library Management System

## **DAFTAR ISI**

| 1 | Regis                                                                                     | trasi dan Akun     | 1                                                                                                    |
|---|-------------------------------------------------------------------------------------------|--------------------|----------------------------------------------------------------------------------------------------|
|   | 1.1                                                                                       | Register           | 1                                                                                                    |
|   | 1.2                                                                                       | Aktivasi Akun      | 1                                                                                                    |
|   | 1.3                                                                                       | Login              | 2                                                                                                    |
|   | 1.4                                                                                       | Lupa Password      | 3                                                                                                    |
| 2 | Dash                                                                                      | board Taruna       | 4                                                                                                    |
|   | 2.1                                                                                       | Skripsi            | 5                                                                                                    |
|   | 2.1.1                                                                                     | Daftar Skripsi     | 5                                                                                                    |
|   | 2.1.2                                                                                     | Entri Skripsi      | 5                                                                                                    |
|   | 2.2                                                                                       | Riwayat Peminjaman | 7                                                                                                    |
|   | 2.3                                                                                       | Profil             | 7                                                                                                    |
| 3 | Web                                                                                       | ite                | 9                                                                                                    |
|   | 3.1                                                                                       | Beranda            | 9                                                                                                    |
|   | 3.2                                                                                       | Kataloa            | ٥                                                                                                    |
|   |                                                                                           |                    | 9                                                                                                    |
|   | 3.3                                                                                       | Tentang Kami       | 11                                                                                                    |
|   | <i>3.3</i><br>3.1.1                                                                       | Tentang Kami       | 9<br>11<br>11                                                                                                    |
|   | 3.3<br>3.1.1<br>3.1.2                                                                     | Tentang Kami       | 9<br>11<br>11                                                                                                    |
|   | 3.3<br>3.1.1<br>3.1.2<br>3.1.3                                                            | Tentang Kami       | 9<br>11<br>11<br>11                                                                                                    |
|   | 3.3<br>3.1.1<br>3.1.2<br>3.1.3<br>3.1.4                                                   | Tentang Kami       | 11<br>11<br>11<br>12                                                                                                    |
|   | 3.3<br>3.1.1<br>3.1.2<br>3.1.3<br>3.1.4<br>3.1.5                                          | Tentang Kami       | 11<br>11<br>11<br>12<br>12                                                                                                    |
|   | 3.3<br>3.1.1<br>3.1.2<br>3.1.3<br>3.1.4<br>3.1.5<br>3.4                                   | Tentang Kami       | <ul> <li><i>11</i></li> <li><i>11</i></li> <li><i>11</i></li> <li><i>12</i></li> <li><i>12</i></li> <li><i>12</i></li> <li><i>13</i></li> </ul> |
|   | 3.3<br>3.1.1<br>3.1.2<br>3.1.3<br>3.1.4<br>3.1.5<br>3.4<br>3.5                            | Tentang Kami       | 11<br>11<br>11<br>12<br>12<br>12<br>13                                                                                                    |
|   | 3.3<br>3.1.1<br>3.1.2<br>3.1.3<br>3.1.4<br>3.1.5<br>3.4<br>3.5<br>3.1.6                   | Tentang Kami       | <ul> <li>3</li> <li>11</li> <li>11</li> <li>11</li> <li>12</li> <li>12</li> <li>13</li> <li>13</li> <li>14</li> </ul>                           |
|   | 3.3<br>3.1.1<br>3.1.2<br>3.1.3<br>3.1.4<br>3.1.5<br>3.4<br>3.5<br>3.1.6<br>3.1.7          | Tentang Kami       | <ul> <li>3</li> <li>11</li> <li>11</li> <li>12</li> <li>12</li> <li>12</li> <li>13</li> <li>13</li> <li>14</li> <li>14</li> </ul>               |
|   | 3.3<br>3.1.1<br>3.1.2<br>3.1.3<br>3.1.4<br>3.1.5<br>3.4<br>3.5<br>3.1.6<br>3.1.7<br>3.1.8 | Tentang Kami       | 11<br>11<br>11<br>12<br>12<br>13<br>13<br>14<br>14<br>15                                                                                        |

# 1 Registrasi dan Akun

## 1.1 Register

Agar bisa masuk kedalam sistem, pengguna harus melakukan registrasi dulu dengan memasukkan *email* aktif.

| Taruna             |                   |
|--------------------|-------------------|
| 11031100005        |                   |
|                    |                   |
| D3 - Manajemen     | Transportasi Laut |
| Name *             |                   |
| Fariz              |                   |
| Email address *    |                   |
| farizmuhammad@s    | amalogi.com       |
| Username *         |                   |
| farizmuhammad      |                   |
| ( Tanpa Spasi * )  |                   |
| Password *         |                   |
| •••••              |                   |
| Confirm Password * |                   |
|                    |                   |

## 1.2 Aktivasi Akun

Jika registrasi berhasil, pengguna diharuskan aktivasi akun terlebih dahulu melalui

| nbol Aktivasi Akun ? |                     |                    |
|----------------------|---------------------|--------------------|
| Login                |                     | Activation Account |
| Username *           |                     | NIT or Username *  |
| Password *           |                     | Email *            |
| Remember me          | Lost your password? |                    |
| Log                  | In →                | Send →             |
| Aktiva               | si Akun ?           | Login ?            |
|                      |                     |                    |

Masukan NIT/Username, beserta email yang sudah didaftarkan, kemudian kirim. Silahkan cek email untuk verifikasi akun.

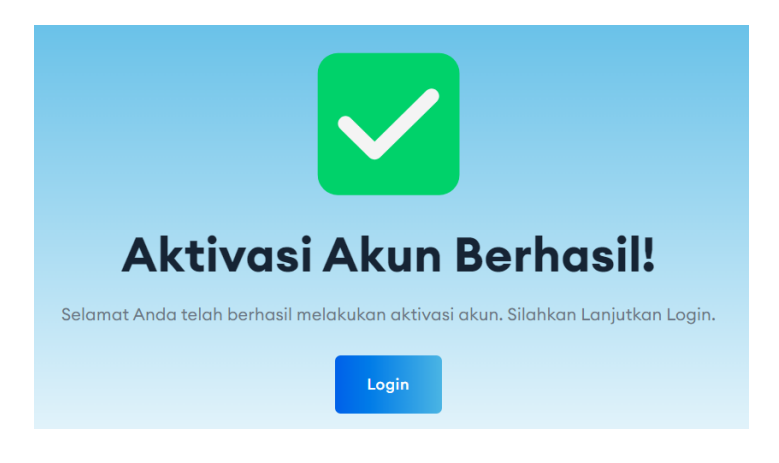

## 1.3 Login

Untuk mengakses halaman taruna, *user* harus *login* terlebih dahulu. Kemudian akan muncul tampilan seperti pada gambar dibawah ini :

| Login       |                     |
|-------------|---------------------|
| Username *  |                     |
| Password *  |                     |
| Remember me | Lost your password? |
| Log         | ∣In →               |

Masukan *username* dan *password,* lalu klik tombol *Login,* jika *username* dan *password* benar maka halaman akan dipindahkan ke halaman beranda.

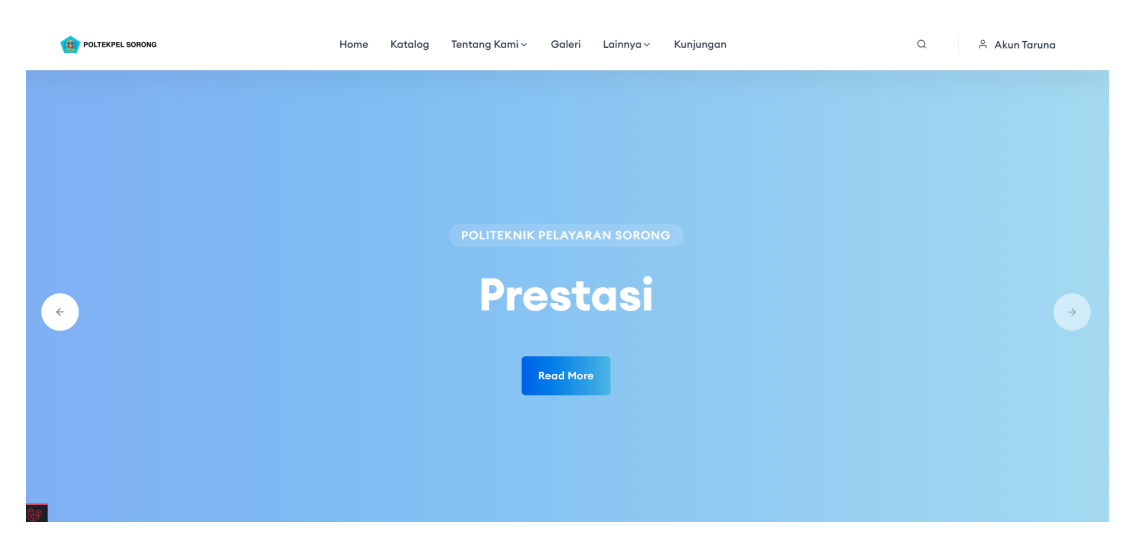

#### 1.4 Lupa Password

Jika taruna lupa password, maka *user* harus minta permintaan lupa password melalui tombol Lost your password? yang berada di halaman registrasi dan *login*. Maka akan muncul tampilan seperti gambar di bawah ini.

| Lupa Passv | vord  | ×               |
|------------|-------|-----------------|
| Email *    |       |                 |
|            |       |                 |
|            | Batal | Lupa Password → |
|            |       |                 |

Periksalah email setelah mengirimkan permintaan lupa password, setelah itu akan diarahkan ke halaman seperti gambar di bawah.

| R Library Management |
|----------------------|
| Reset Password       |
| Password             |
| Retype password      |
| C Reset Password     |

Masukan password baru, setelah berhasil maka password berhasil diubah dan dapat digunakan kembali.

👋 PASSWORD ANDA BERHASIL DIUBAH. SILAKAN MASUK DENGAN PASSWORD BARU ANDA.

# 2 Dashboard Taruna

Untuk masuk ke dalam Dashboard Taruna, *user* bisa klik tombol Dashboard yang berada di sebelah kanan atas halaman beranda.

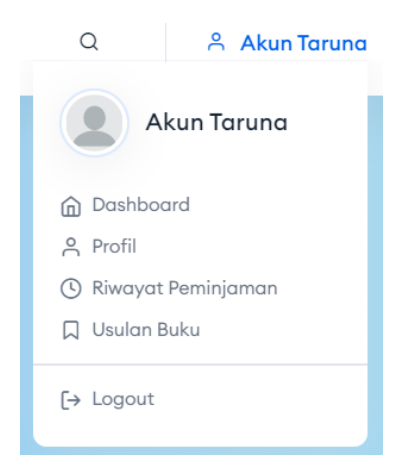

Halaman dashboard akan terlihat seperti gambar di bawah ini.

| B Library Management     | Ξ                                      | × | Akun Taruna |
|--------------------------|----------------------------------------|---|-------------|
| search Q                 | Dashboard                              |   |             |
| SKRIPSI                  | Welcome to this beautiful admin panel. |   |             |
| 🖬 Skripsi 🛛 🖌            |                                        |   |             |
| RIWAYAT PEMINJAMAN       |                                        |   |             |
| 🕲 Riwayat Peminjaman 🛛 🖌 |                                        |   |             |
|                          |                                        |   |             |
|                          |                                        |   |             |
|                          |                                        |   |             |
|                          |                                        |   |             |
|                          |                                        |   |             |
|                          |                                        |   |             |
|                          |                                        |   |             |
|                          |                                        |   |             |
|                          |                                        |   |             |
|                          |                                        |   |             |
|                          |                                        |   |             |

Ada beberapa menu di dashboard yang bisa di akses taruna, yaitu :

- 1. Skripsi
- 2. Riwayat Peminjaman
- 3. Profil Taruna

### 2.1 Skripsi

Menu ini berfungsi untuk melihat daftar skripsi yang sudah taruna unggah, dan taruna bisa menambahkan skripsi yang akan di unggah ke dalam sistem.

#### 2.1.1 Daftar Skripsi

Menu daftar skripsi berupa daftar skripsi yang pernah taruna unggah ke dalam sistem. Halaman daftar skripsi akan terlihat seperti gambar di bawah ini.

| DAFTAF                                                          | R SKR                                       | IPSI                                                              |                                              |                 |        |                      |                       |        |                   |            |                       |         |          |
|-----------------------------------------------------------------|---------------------------------------------|-------------------------------------------------------------------|----------------------------------------------|-----------------|--------|----------------------|-----------------------|--------|-------------------|------------|-----------------------|---------|----------|
| DAFTARS                                                         | SKRIPSI                                     |                                                                   |                                              |                 |        |                      |                       |        |                   |            |                       | ТАМ     | BAH DATA |
| <ul> <li>T/</li> <li>Ta</li> <li>Da</li> <li>Show 10</li> </ul> | ATA CAF<br>aruna har<br>ata Skrips<br>entri | RA UPLOAD SKR<br>aya bisa memasuka<br>si bisa diubah jika n<br>es | tIPSI<br>in 1 Skripsi<br>nasih berstatus Mer | iunggu Approval |        |                      |                       |        |                   |            |                       |         |          |
| NIT                                                             | ≁⊬                                          | Nama                                                              | ${\leftrightarrow}$                          | Judul           |        |                      | $\uparrow \downarrow$ | Status | $\leftrightarrow$ | Keterangan | $\uparrow \downarrow$ | Aksi    | ^↓       |
|                                                                 |                                             |                                                                   |                                              |                 | No dat | a available in table |                       |        |                   |            |                       |         |          |
| Showing (                                                       | ) to 0 of 0                                 | entries                                                           |                                              |                 |        |                      |                       |        |                   |            | P                     | revious | Next     |

Ada beberapa aturan untuk upload skripsi, yaitu:

- 1. Taruna hanya bisa memasukan 1 skripsi.
- 2. Data skripsi bisa diubah jika masih berstatus menunggu approval.

#### 2.1.2 Entri Skripsi

Untuk unggah file skripsi, taruna bisa klik tombol **тамван дата** atau bisa klik Entri Skripsi di *side menu* 

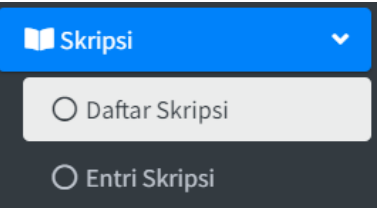

Halaman tambah data skripsi akan muncul seperti gambar di bawah ini.

| ETAIL SKRIPSI                    |                |                |   |                                  |         |                             |        |
|----------------------------------|----------------|----------------|---|----------------------------------|---------|-----------------------------|--------|
| DETAIL SKRIPSI                   |                |                |   |                                  |         |                             | KEMBAL |
| NIT                              | :              | 10116999112    |   | Penerbit                         | :       | Politeknik Pelayaran Sorong |        |
| Nama                             | :              | Akun Taruna    |   | Format                           | :       | Buku                        |        |
| * Judul                          |                |                |   |                                  |         |                             |        |
| Judul                            |                |                |   |                                  |         |                             |        |
|                                  |                |                |   |                                  |         |                             | 4      |
| * Overview                       |                |                |   |                                  |         |                             |        |
| Overview                         |                |                |   |                                  |         |                             |        |
|                                  |                |                |   |                                  |         |                             | li.    |
| * Tahun                          | :              | Tahun          |   | * Pembimbing 1                   | :       | Pembimbing 1                |        |
| * Jumlah Halaman                 | :              | Jumlah Halaman |   | * Pembimbing 2                   | :       | Pembimbing 2                |        |
| * Dewey Decimal Classif          | fication (DDC) |                |   | * Subjek                         |         |                             |        |
| Pilih satu atau beberapa pilihan |                |                |   | Pilih satu atau beberapa         | pilihan |                             |        |
| (DDC bisa diisi lebih dari satu  | a]             |                |   | [Subjek bisa diisi lebih dari sa | tu]     |                             |        |
| * Bahasa                         |                |                |   |                                  |         |                             |        |
| Pilih salah satu                 |                |                | • |                                  |         |                             |        |

Informasi berupa NIT, Nama, Penerbit, dan Format akan terisi otomatis oleh sistem.

| TATA CARA UPLOAD FI     Maksimal ukuran file yang     Tipe file yang dapat di uplo | LE<br>dapat diupload pada setia<br>ad adalah PDF kecualii Jur | p field adalah 1MB I<br>mal Word dan Materi Presentasi |        |                       |   |                                             |        |
|------------------------------------------------------------------------------------|---------------------------------------------------------------|--------------------------------------------------------|--------|-----------------------|---|---------------------------------------------|--------|
| *Lembar Judul                                                                      | :                                                             | Lembar Judul                                           | Browse | *BAB 3                | : | BAB 3                                       | Browse |
| *Lembar Pernyataan                                                                 | :                                                             | Lembar Pernyataan                                      | Browse | *BAB 4                | : | BAB 4                                       | Browse |
| *Lembar Pengesahan                                                                 | :                                                             | Lembar Pengesahan                                      | Browse | *BAB 5                | : | BAB 5                                       | Browse |
| *Lembar Persetujuan                                                                | :                                                             | Lembar Persetujuan                                     | Browse | *Daftar Pustaka       | : | Daftar Pustaka                              | Browse |
| *Abstrak                                                                           | :                                                             | Abstrak                                                | Browse | *Lampiran 1           | : | Lampiran 1                                  | Browse |
| *Abstract                                                                          | :                                                             | Abstract                                               | Browse | Lampiran 2            | : | Lampiran 2                                  | Browse |
| *Lembar Persembahan                                                                | :                                                             | Lembar Persembahan                                     | Browse | *Jurnal Word          | : | Jurnal Word                                 | Browse |
| *Kata Pengantar                                                                    | :                                                             | Kata Pengantar                                         | Browse |                       |   | [Tipe file harus docx]                      |        |
| Daftar Isi                                                                         |                                                               | Daftar Isi                                             | Browse | *Jurnal PDF           | : | Jurnal PDF                                  | Browse |
| Daftar Gambar                                                                      |                                                               | Daftar Gambar                                          | Browse | "Materi Presentasi    | : | Materi Presentasi<br>[Tipe file harus pptx] | Browse |
| Daftar Tabel                                                                       |                                                               | Daftar Tabel                                           | Browse | Riwayat Hidup Penulis | : | Riwayat Hidup Penulis                       | Browse |
| BAB 1                                                                              | :                                                             | BAB 1                                                  | Browse |                       |   |                                             |        |
| BAB 2                                                                              | :                                                             | BAB 2                                                  | Browse |                       |   |                                             |        |
|                                                                                    |                                                               |                                                        |        |                       |   |                                             | Si     |

Taruna harus wajib mengisi semua formulir yang bertanda bintang merah.

Selanjutnya taruna diharuskan memilih berkas yang diperlukan untuk di unggah kedalam sistem.

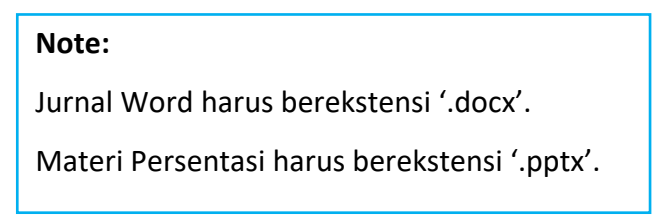

## 2.2 Riwayat Peminjaman

Akses riwayat peminjaman bisa melalui tombol Riwayat Peminjaman di side menu.

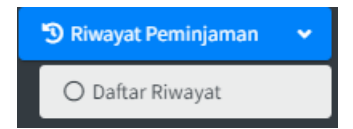

Atau ketika di beranda taruna bisa langsung melalui link yang ada di sebelah kanan

atas.

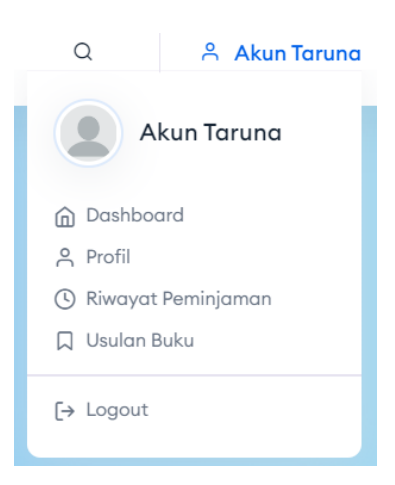

Halaman daftar riwayat peminjaman akan seperti gambar di bawah ini.

| DAFTAR RIWAYAT              |   |                           |           |                   |   |             |    |          |      |
|-----------------------------|---|---------------------------|-----------|-------------------|---|-------------|----|----------|------|
| FILTER PEMINJAMAN           |   |                           |           |                   |   |             |    |          |      |
| Tanggal Peminjaman Dari     |   | Tanggal Peminjaman Sampai |           |                   |   |             |    |          |      |
| DD-MM-YYYY                  |   | DD-MM-YYYY                |           |                   |   |             |    |          |      |
| Format                      |   | Judul                     |           | No. ISBN          |   |             |    |          |      |
| Pilih salah satu            | • | Judul                     |           | No. ISBN          |   |             |    |          |      |
|                             |   |                           |           |                   |   |             |    |          |      |
| Cari Reset                  |   |                           |           |                   |   |             |    |          |      |
|                             |   |                           |           |                   |   |             |    |          | _    |
| DAFTAR PENGARANG            |   |                           |           |                   |   |             |    |          |      |
| Show 10 ¢ entries           |   |                           |           |                   |   |             |    |          |      |
| No 秒 Judul                  |   |                           | ~↓ N:     | ma Member         | * | Jatuh Tempo | 14 | Status   | **   |
|                             |   |                           | No data a | vailable in table |   |             |    |          |      |
| Showing 0 to 0 of 0 entries |   |                           |           |                   |   |             |    | Previous | Next |
| 4                           |   |                           |           |                   |   |             |    |          | E F  |

Menu ini akan berisi daftar riwayat peminjaman di perpustakaan, taruna bisa cek buku apa yang sedang dipinjam atau pernah dipinjam sebelumnya, dan menampilkan jatuh tempo dari buku yang sedang dipinjam.

## 2.3 Profil

Akses profil bisa melalui tombol Profile di tombol kanan atas di dashboard.

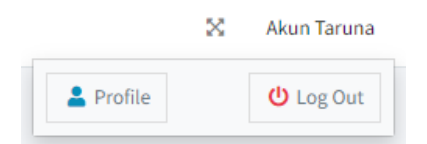

Atau ketika di beranda taruna bisa langsung melalui link yang ada di sebelah kanan atas lalu pilih Profil.

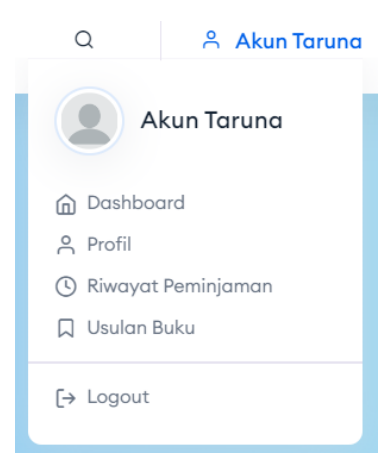

Halaman profil akan seperti gambar di bawah ini.

| Jbah Profil                      |                            |
|----------------------------------|----------------------------|
| UBAH DATA PROFIL                 |                            |
| * Nama                           |                            |
| KEMAS RISMAN FAUZAN              |                            |
| * Tipe Anggota                   |                            |
| Taruna                           | •                          |
| *NIT                             |                            |
| 10116999112                      |                            |
| * Tipe Anggota                   |                            |
| D3 - Manajemen Transportasi Laut | •                          |
| * Alamat                         |                            |
| Belum ada alamat                 |                            |
|                                  | 4                          |
| * Telepon                        |                            |
| Belum ada nomor telepon          |                            |
| * Email                          |                            |
| revegreat11@gmail.com            |                            |
| Password Lama                    |                            |
| Password Lama                    |                            |
| Password Baru                    |                            |
| Password Baru                    |                            |
| Konfirmasi Password Baru         |                            |
| Konfirmasi Password Baru         |                            |
|                                  | Kembali <mark>Sim</mark> g |

Di halaman ini taruna bisa mengubah beberapa informasi seperti Nama, NIT, Jurusan, Alamat, Telepon, Email. Jika taruna ingin mengganti passwordnya, maka password lama harus diisi terlebih dahulu, selanjutnya password baru bisa diisi kemudian dengan konfirmasi password baru. Tetapi jika taruna hanya ingin merubah informasi selain password, maka isian password bisa dikosongkan dan langsung tombol klik Simpan untuk menyimpan ke dalam sistem.

## 3 Website

### 3.1 Beranda

Untuk menambah berita klik tombol *Buat Berita*. Field yang memiliki tanda '\*' merupakan field yang wajib diisi. Berita yang ditambahkan dan memiliki status ON akan muncul pada *homepage* perpustakaan seperti gambar dibawah.

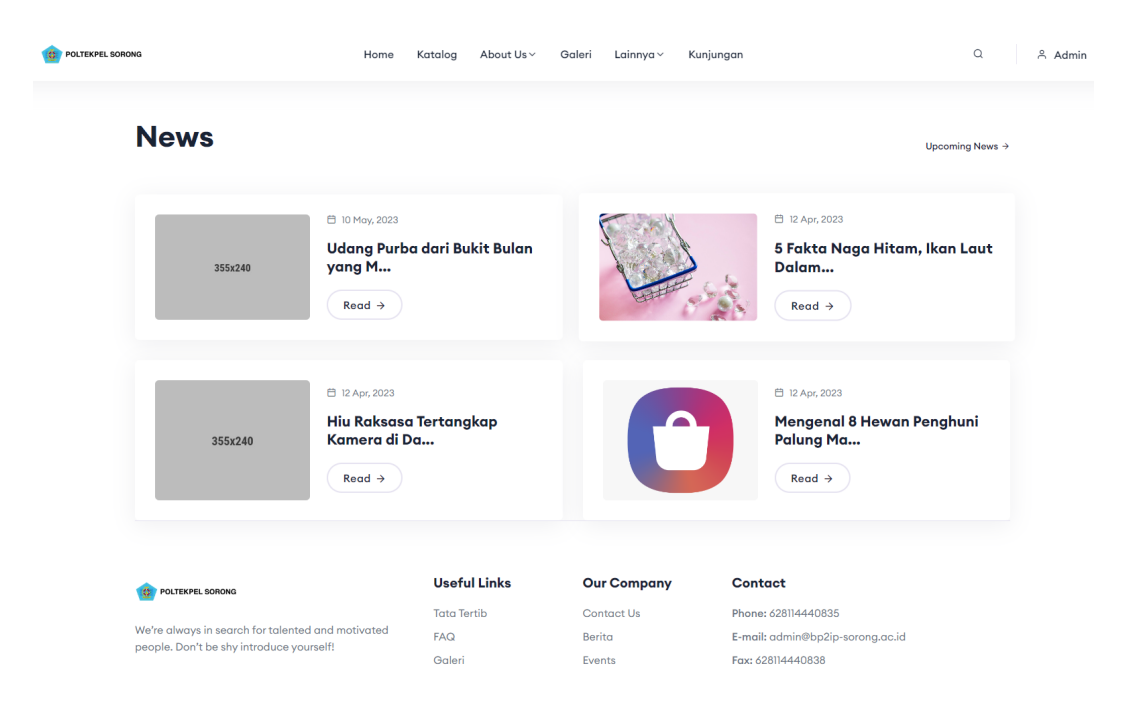

## 3.2 Katalog

Home Katalog Tentang Kami - Galeri Lainnya - Kunjungan

Katalog dapat diakses melalui navigasi bar. Katalog adalah tempat di mana Taruna bisa menemukan koleksi buku dan materi lainnya yang tersedia di perpustakaan.

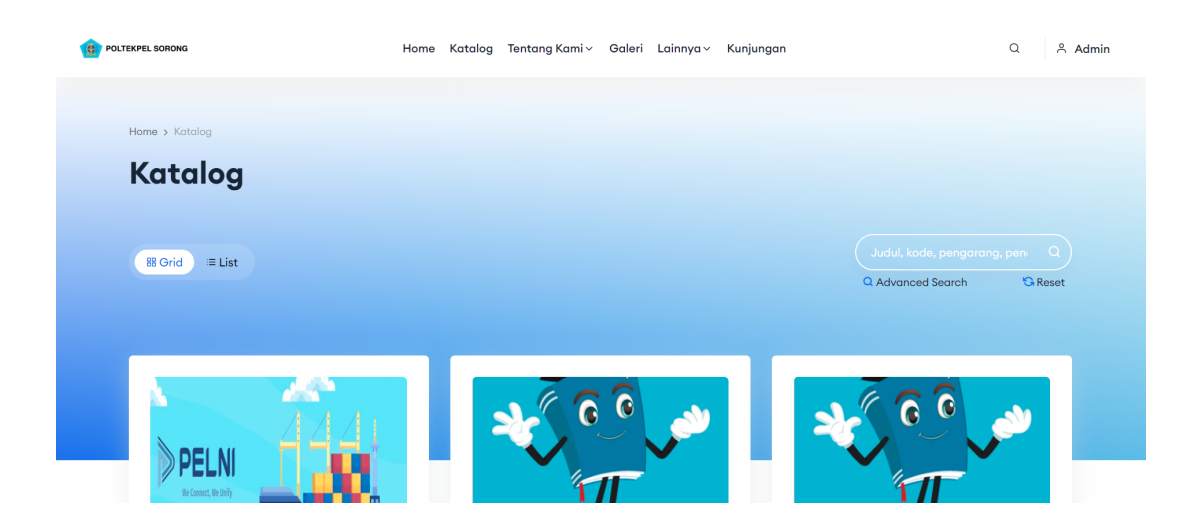

Jika Taruna mencari buku tertentu, cukup gunakan fitur pencarian berdasarkan judul, pengarang, atau kategori. Juga, Taruna bisa melihat apakah buku yang diinginkan tersedia.

| Judul, kode, pengarang, | , pen I Q |
|-------------------------|-----------|
| Q Advanced Search       | 😘 Reset   |

Klik tombol advanced search untuk membuka pencarian katalog secara detail.

| Pencarian Detail Katalog | × |
|--------------------------|---|
| Format                   |   |
| Semua                    | Ŧ |
| Subjek                   |   |
| Semua                    | ~ |
| Judul                    |   |
| Judul Katalog            |   |
| Pengarang                |   |
| Nama Pengarang Katalog   |   |
| Penerbit                 |   |
| Penerbit Katalog         |   |
| Search                   |   |

Dibawah ini adalah contoh dari salah satu katalog yang tersedia di perpustakaan.

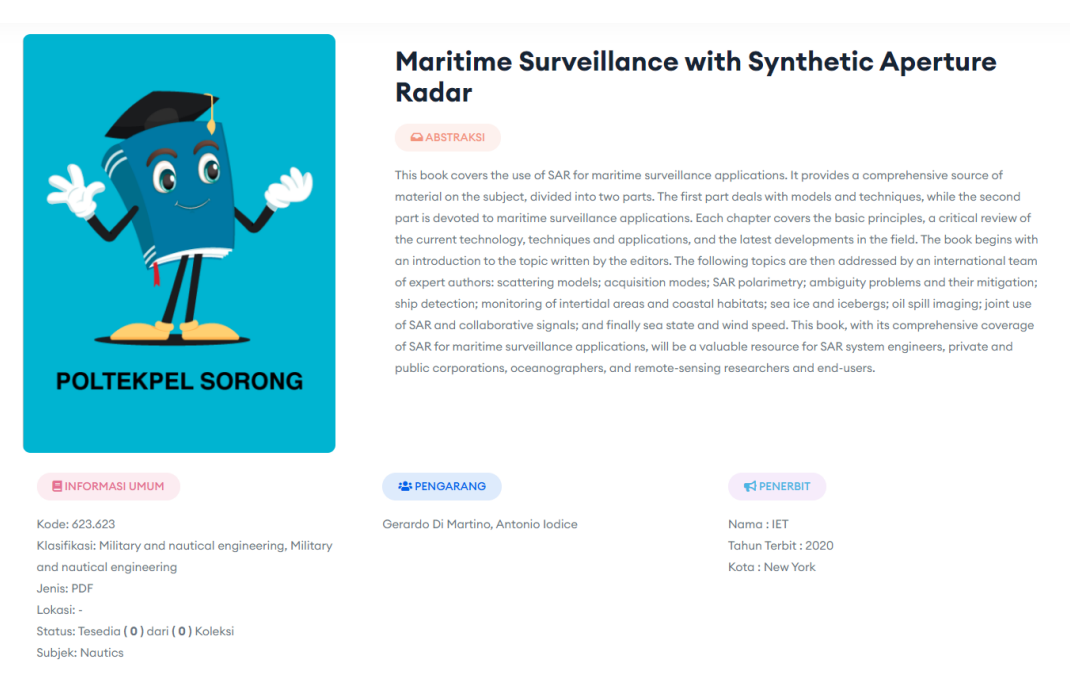

## 3.3 Tentang Kami

Tentang kami dapat diakses melalui navigasi bar dan mempunyai dropdown menu yang berisi visi misi, struktur organisasi, sejarah, tata tertib, dan hubungi kami.

| og | Tentang Kami ^   | Galeri | Lainnya ~ | Kunjungan |  |
|----|------------------|--------|-----------|-----------|--|
|    | PROFIL           |        | KONT      | AK        |  |
|    | Visi Misi        |        | Hub       | ungi Kami |  |
|    | Struktur Organis | asi    |           |           |  |
|    | Sejarah          |        |           |           |  |
|    | Tata Tertib      |        |           |           |  |
|    |                  |        |           |           |  |

#### 3.1.1 Visi Misi

Menjelaskan visi dan misi Politeknik Pelayaran Sorong.

#### 3.1.2 Struktur Organisasi

Menyajikan struktur organisasi Politeknik Pelayaran Sorong.

#### 3.1.3 Sejarah

Memberikan gambaran singkat tentang sejarah Politeknik Pelayaran Sorong, mencakup perkembangan dan pencapaian utama.

#### 3.1.4 Tata Tertib

Mendefinisikan tata tertib dan aturan yang berlaku di perpustakaan.

#### 3.1.5 Hubungi Kami

|            | Hubungi Kami  |
|------------|---------------|
|            | Nama          |
|            | Email         |
|            | Subjek Kamu   |
|            | Pesan         |
| Contact Us |               |
| Contact US | Kirim Pesan → |
|            |               |

Memberikan informasi kontak kami untuk pertanyaan, umpan balik, atau bantuan lebih lanjut.

| RONTAK KAMI<br>Politeknik Negeri Pelayaran Sorong |                                                                                                    |                                                                                                    |  |  |  |  |
|---------------------------------------------------|----------------------------------------------------------------------------------------------------|----------------------------------------------------------------------------------------------------|--|--|--|--|
| Facebook<br>Youtube<br>Instagram                  | Jam Operasional           Senin s.d Kamis           08.00 WIT - 20.00 WIT           Siang 11.30 - 13.00   Sove 17.30 - 18.30           Jumat           08.00 WIT - 19.00 WIT           Siang 11.30 - 13.00   Sove 15.30 - 16.30           Sabtu           08.00 WIT - 11.30 WIT | Image: constraint of the end of the end |  |  |  |  |

Di halaman kontak kami juga diberikan informasi mengenai jam operasional perpustakaan dan media sosial.

#### 3.4 Galeri

Galeri dapat diakses melalui navigasi bar.

Di bagian galeri, taruna dapat melihat berbagai gambar, foto, dan ilustrasi yang terkait dengan perpustakaan. Ini termasuk dokumentasi acara, pameran, dan momen menarik lainnya yang ada di perpustakaan dan di Politeknik Pelayaran Sorong.

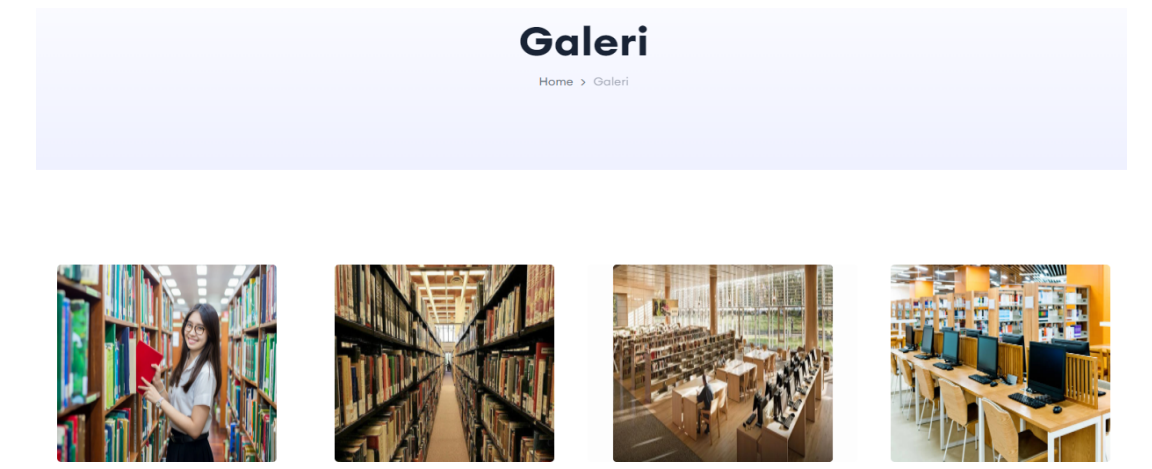

## 3.5 Berita, Layanan, FAQ

Untuk navigasi dropdown lainnya yang berisi berita, layanan, dan FAQ.

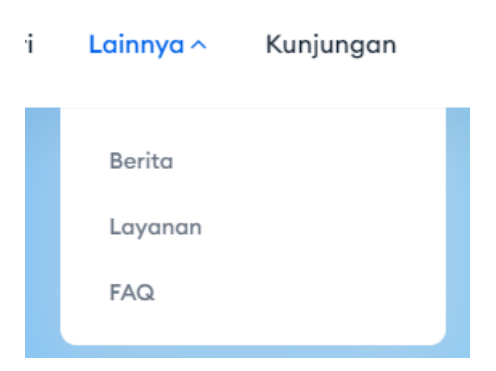

#### 3.1.6 Berita

Berita berisi informasi terbaru tentang perpustakaan, acara yang akan datang, dan perkembangan terbaru.

| Home > Berita                  |  |  |
|--------------------------------|--|--|
| Berita                         |  |  |
|                                |  |  |
|                                |  |  |
| () 31 March 2023               |  |  |
|                                |  |  |
|                                |  |  |
|                                |  |  |
|                                |  |  |
| Berita                         |  |  |
| [EXAMPLE] UPT                  |  |  |
| Perpustakaan Politek           |  |  |
| Baca Selengkapnya $ ightarrow$ |  |  |

#### 3.1.7 Layanan

Bagian Layanan memberikan panduan tentang layanan-layanan yang ditawarkan kepada taruna. Ini mencakup informasi tentang cara meminjam buku, proses perpanjangan, penerimaan usulan buku, surat bebas pustaka, dan layanan khusus l ainnya yang bisa taruna nikmati.

| Home > Layanan |                                                                   |         |                                                                |
|----------------|-------------------------------------------------------------------|---------|----------------------------------------------------------------|
|                |                                                                   |         |                                                                |
| Layanan        | D 29 August 2023 Penerimaan Usulan Buku Baca Selengkapnya →       | Layanan | ë 29 August 2023<br>Surat Bebas Pustaka<br>Baca Selengkapnya → |
| Layanan        | ⊟ 10 August 2023<br><b>Peminjaman Buku</b><br>Baca Selengkapnya → | Layanan | ⊟ 02 August 2023<br>PC Library<br>Baca Selengkapnya →          |

#### 3.1.8 FAQ (Pertanyaan yang Sering Diajukan)

FAQ berisi tentang pertanyaan-pertanyaan yang paling sering ditanyakan oleh taruna atau member lainnya.

#### **Frequently Asked Questions**

| Syarat-syarat Peminjaman                 | + |
|------------------------------------------|---|
|                                          |   |
| Apa Syarat Menjadi Anggota Perpustakaan? | + |
|                                          |   |
| Koleksi yang Tidak Dapat Dipinjam Keluar | + |
|                                          |   |
| Denda-Sanksi                             | + |
|                                          |   |
| Tata Tertib                              | + |

## 3.6 Kunjungan

Menu Kunjungan adalah tempat untuk melacak data kunjungan member atau taruna ke perpustakaan.

| D-MM-YY  | ΥY                | Cari → Rese | nt G         | Masuk Pengunjung     |
|----------|-------------------|-------------|--------------|----------------------|
| aftar Po | engunjung         |             |              |                      |
| No       | t↓ NIT            | ∿ Username  | ∿ Nama       | ∿ Tanggal            |
| 1        | 1103110004        | -           | Risman Kemas | 11 Sep 2023 12:18:21 |
| 2        | 1103110004        | -           | Risman Kemas | 03 Aug 2023 14:49:40 |
| 3        | 123456789101      | -           | Taruna       | 16 May 2023 09:28:28 |
|          | to 3 of 3 entries |             |              | Previous 1 Nex       |
| howing 1 |                   |             |              |                      |

Bagi yang berkunjung ke perpustakaan, klik tombol masuk pengunjung.

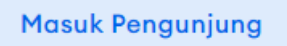

Setelah itu taruna atau member mengisi NIT/Username kalian.

| Daftar Pen     | gunjung |
|----------------|---------|
| NIT / Username |         |
|                | Cari    |

Jika data benar, maka akan muncul seperti gambar di bawah ini.

| Detail Pengunjung |       | ×       |
|-------------------|-------|---------|
| 10116999112       |       |         |
| Akun Taruna       |       |         |
|                   | Batal | Masuk → |

Kemudian klik tombol Masuk. Maka data akan masuk ke dalam sistem sebagai pengunjung perpustakaan.

| Do | aftar | Peng | unjung      |   |          |                                                                                     |             |                      |                      |                      |
|----|-------|------|-------------|---|----------|-------------------------------------------------------------------------------------|-------------|----------------------|----------------------|----------------------|
|    | No    | ∕∿   | NIT         | ∿ | Username | $\uparrow \!\!\!\!\!\!\!\!\!\!\!\!\!\!\!\!\!\!\!\!\!\!\!\!\!\!\!\!\!\!\!\!\!\!\!\!$ | Nama        | $\uparrow\downarrow$ | Tanggal              | $\uparrow\downarrow$ |
|    | 1     |      | 10116999112 |   | -        |                                                                                     | Akun Taruna |                      | 19 Sep 2023 14:16:13 |                      |

Selain itu bisa filter berdasarkan tanggal kunjungan untuk mengetahui siapa yang telah berkunjung ke perpustakaan di tanggal yang dipilih.

| Tanggal    |        |         |
|------------|--------|---------|
| DD-MM-YYYY | Cari → | Reset Ġ |
|            |        |         |

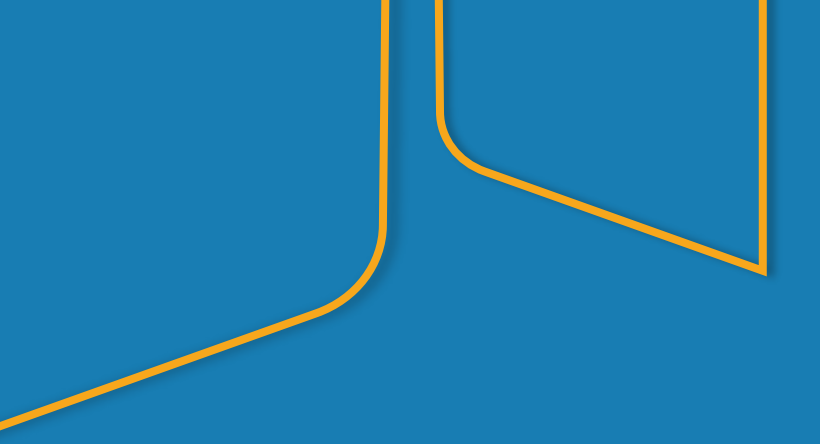